## LOKII-CE

# Low-Cost Operating System with

## Knowledge and Innovation Intelligence

# LOKII-CE Programmer's Guide Version 1.8

## Table of Contents

| Intr | odu | 1ction                                           |
|------|-----|--------------------------------------------------|
| L    | OK  | II SYSTEM SOLUTION 4                             |
| A.   | Th  | e LOKII-CE Board 5                               |
| B.   | Ge  | etting the LOKII-CE Board Ready for Programming6 |
| I.   | (   | Connecting via the Internet (2.4G Hz ONLY)6      |
| II.  | . ( | Connecting via Micro USB Cable7                  |
| C.   | TH  | IE LOKII-CE BLOCKY Editor 8                      |
| L    | OK  | CH-CE BLOCKY Editor Components                   |
|      | 1.  | Title Bar 8                                      |
|      | a)  | LOKII-CE Blocky Editor8                          |
|      | b)  | Program storage8                                 |
|      | c)  | Remote control9                                  |
|      | d)  | About                                            |
|      | 2.  | Action Bar 10                                    |
|      | 3.  | Format Bar 11                                    |
|      | 4.  | Library of Predefined Coding Block11             |
|      | 5.  | Workspace 11                                     |
|      | 6.  | Trash Can 11                                     |
| D.   | Но  | ow to Program the LOKII-CE Board 12              |
| I.   | Cr  | reate a Simple Blocky Program13                  |
| II.  | Pre | edefined Coding Blocks 16                        |
| 1.   | Ι   | Logic 16                                         |
| 2.   | I   | Loops                                            |
| 3.   | N   | Math 19                                          |
| 4.   | ſ   | Гехt 21                                          |
| 5.   | Ι   | Lists                                            |
| 6.   | 0   | Colour 24                                        |
| 7.   | Ι   | OKII Initialization                              |

| 8. LOKII I/O Extender                    | 26 |
|------------------------------------------|----|
| 9. LOKII Image Processing                | 27 |
| 10. LOKII Sound Processing               | 30 |
| 11. LOKII Time and Print                 | 31 |
| 12. LOKII Multimedia                     | 33 |
| 13. LOKII Smart Device                   | 34 |
| 14. LOKII Smart IOT                      | 36 |
| 15. Cloud AI                             | 38 |
| 16. Variables                            | 39 |
| 17. Functions                            | 40 |
| III. Sample Blocky Programs              | 41 |
| IV. Connecting LOKII-CE Board to ChatGPT | 42 |
| Appendix                                 | 43 |
| LOKII-CE HARDWARE ARCHIOTECTURE          | 43 |

## Introduction

LOKII is a platform that extends the open-sourced Arduino board to provide speech, voice, and computer vision functions. This innovative platform, developed by a team of professional engineers in Hong Kong, helps to:

- Lower the skill required to add speech, voice, and vision to robots built on Arduino-based microcontroller kits.
- Bring the cost of manufacturing Arduino-based robots down to a level acceptable to the toy industry.

Students of the STEM program can now use Arduino to quickly build digital devices and interactive objects (e.g., robots) that can sense and control objects in the physical world.

#### LOKII SYSTEM SOLUTION

LOKII provides a total solution for AI functions and robot makers. Our single board can do image processing/ Speech recognition/Text-to-Speech, and Smart device controls (motors and sensors)

## A. The LOKII-CE Board

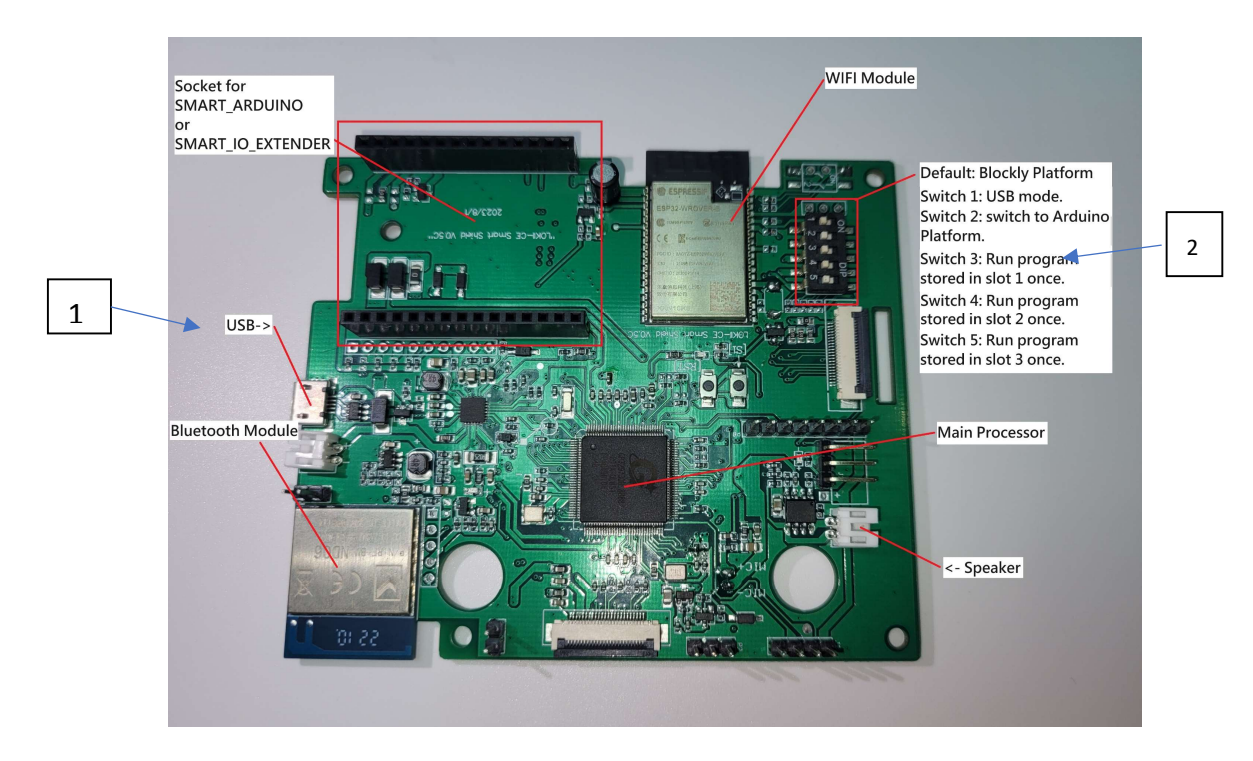

Fig. The Lokii-CE Board

LOKII is an electronic board with built-in onboard artificial intelligence, such as speech, voice, computer vision, and motor control functions. You need to know about a few components to get started.

- 1. Micro USB socket
- 2. Dip Switch unit
- 3. LCD

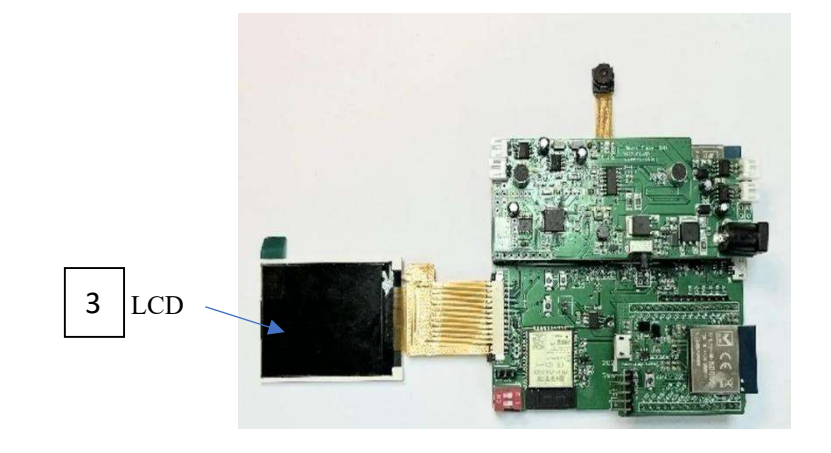

## B. Getting the LOKII-CE Board Ready for Programming

There are two ways to connect the Lokii-CE board to a computer to access the LOKII-CE BLOCKY Editor.

#### I. Connecting via WIFI router (2.4G Hz ONLY)

- 1. Fip switch 1 to ON position to put the Lokii-CE board into USB mode.
- 2. Connect the Lokii-CE board to a computer using a USB cable.
- 3. Open the wifi file stored on the Lokii-CE board.
- 4. Change the SSID to the name of the WIFI router that the Lokii-CE board will connect to.
- 5. Change the login password to Login to the specified SSID.
- 6. Disconnect the Lokii -CE board from the computer.
- 7. Flip switch 1 to OFF position.

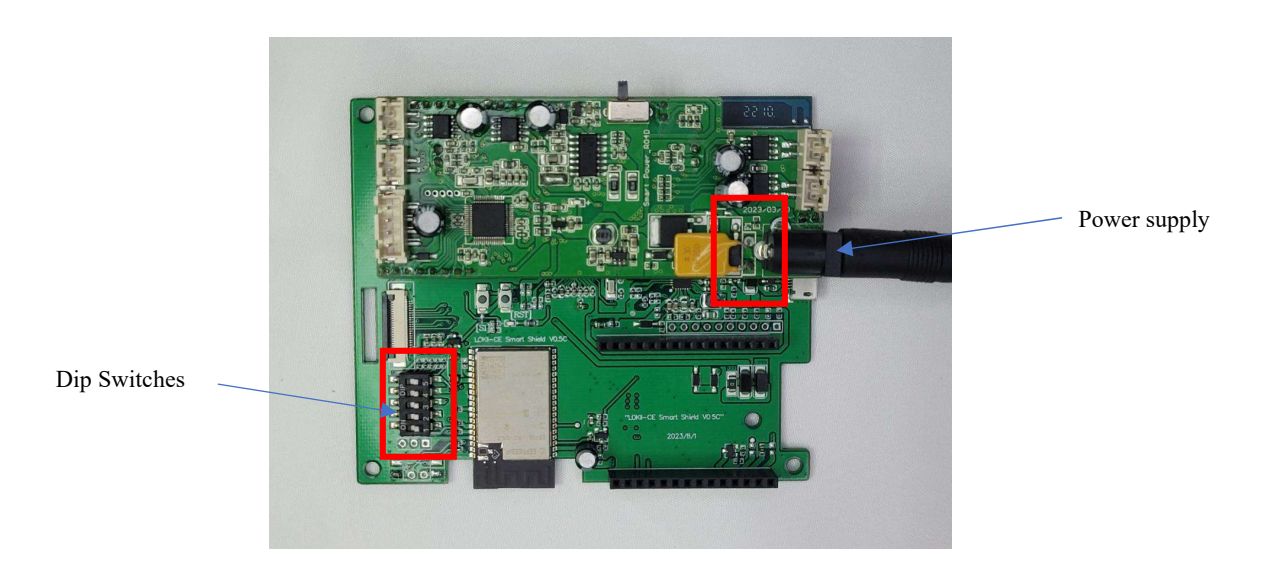

Fig. 2: The dip switches are set to zero

8. Connect the Lokii-CE board to an external charger for power (See Fig 2).

9. As the Lokii-CE board starts, it will display an IP address on the LCD screen.

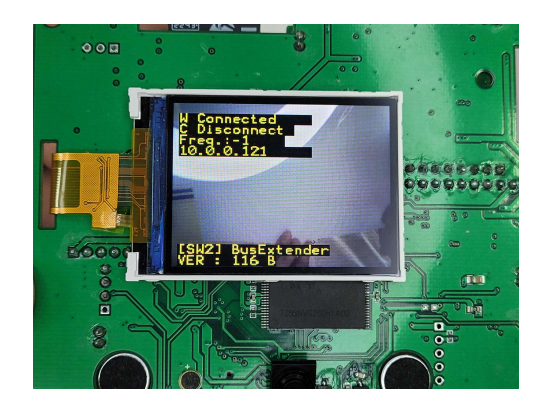

Fig. 3: The IP addresses have been successfully set

- 10. Write down the Lokii-CE board's IP address (e.g., 10.0.0.121) on the LCD 3.
- 11. Opens a web browser on the computer.
- 12. Type in the Lokii-CE board's IP address (e.g., 10.0.0.121) in the web browser's address line
- 13. Press Enter.
- 14. The LOKII-CE BLOCKY Editor will appear in the web browser (Fig. 4).

#### II. Connecting via LOKII internal Soft – AP mode

- 1. Fip switch 1 ON position to put the Lokii-CE board into USB mode.
- 2. Connect the Lokii-CE board to a computer using a USB cable.
- 3. Delete the wifi file stored on the Lokii-CE board.
- 4. Disconnect the Lokii-CE board from the computer.
- 5. Flip switch 1 to OFF position.
- 6. Power up the Lokii-CE board by connecting to a computer with a USB cable.
- 7. Write down the Lokii-CE board's IP address (192.168.x.x) on the LCD 3.
- 8. Check the WIFI connections showing up on your computer.
- 9. Connect the computer to WIFI, starting with the Lokii prefix.
- 10. The password for this Lokii-CE board is 12345678.
- 11. Opens a web browser on the computer.
- 12. Type in the Lokii-CE board's IP address (192.168.x.x) in the web browser's address line
- 13. Press Enter.
- 14. The LOKII-CE BLOCKY Editor will appear in the web browser (Fig. 4).

## C. THE LOKII-CE BLOCKY Editor

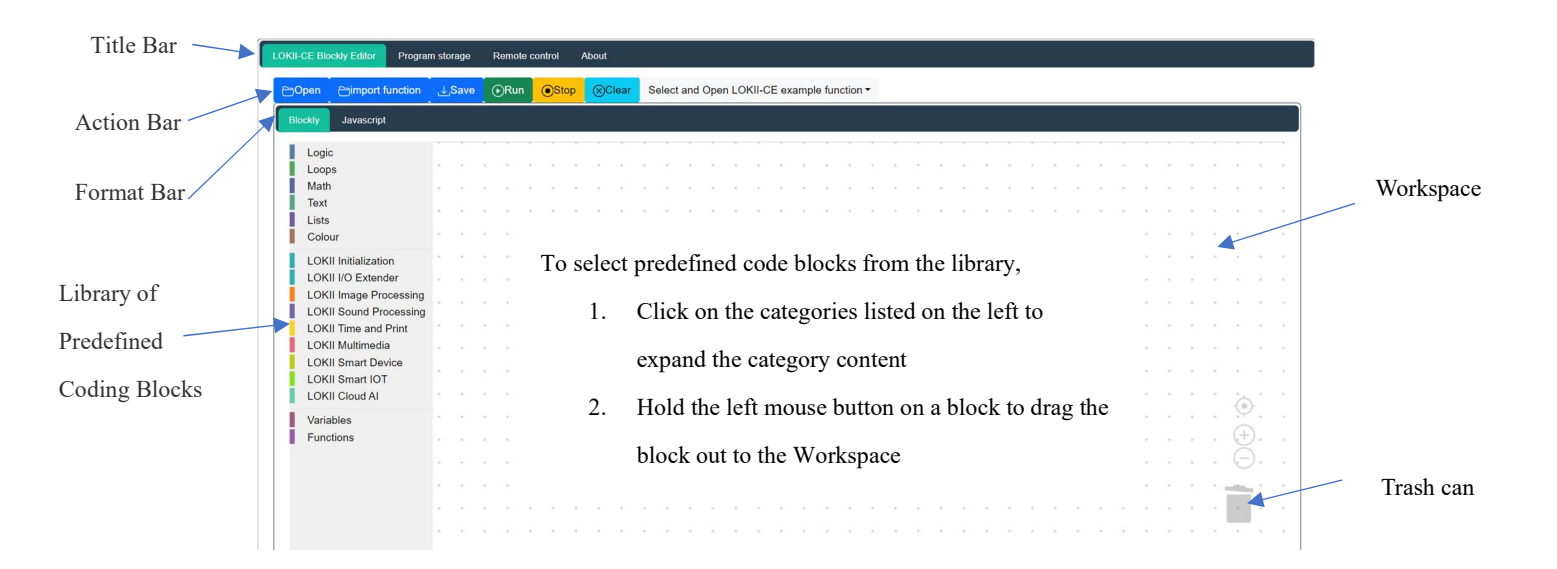

Fig. 4: The LOKII-CE BLOCKY Editor

#### LOKII-CE BLOCKY Editor Components

1. Title Bar

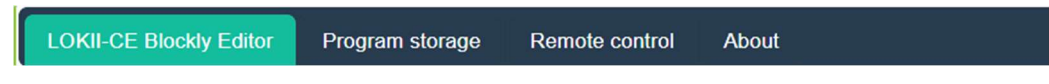

a) LOKII-CE Blocky Editor

The Lokii-CE Board Blockly Editor IDE.

b) Program storage

Let a user manage the Lokii-CE board's onboard internal memory.

| LOKII-CE Blockly Editor Program storage F | emole control About                                                                                                    |
|-------------------------------------------|----------------------------------------------------------------------------------------------------|
|                                           | LOKII-CE Program Storage                                                                                                    |
|                                           | LOKII-CE boards support up to 3 program slot storage.<br>You can save / load /run the program stored inside<br>the LOKII-CE boards. |
|                                           | Uplead Elickly program to nternal storage Download program to Blickly workspace Run stored program                                  |

c) Remote control

A programmable button and joystick control pad.

| Control buttons — | LORI CE Block får         Program storge         Periode control         O           0         0         0         0           (F1)         (F2)         (F3)         (F4) |                  |
|-------------------|----------------------------------------------------------------------------------------------------|------------------|
| Analog johstick   |                                                                                                    | Digital johstick |

#### d) About

Let a user manage the firmware installed on the Lokii-CE board.

| LOKII-CE OTA update                               |  |  |  |  |  |  |  |  |
|---------------------------------------------------|--|--|--|--|--|--|--|--|
| Firmware Version: LOKII-1.35-119B                 |  |  |  |  |  |  |  |  |
| LOKII-CE boards ID: LOKII_8B72BC                  |  |  |  |  |  |  |  |  |
| Activation Code: F1A3877B9DF4956B6B23129D6015E6AA |  |  |  |  |  |  |  |  |
| Choose File No file chosen                        |  |  |  |  |  |  |  |  |
| Upload file from your computer.                   |  |  |  |  |  |  |  |  |
| Choose File No file chosen                        |  |  |  |  |  |  |  |  |
|                                                   |  |  |  |  |  |  |  |  |
|                                                   |  |  |  |  |  |  |  |  |

2. Action Bar

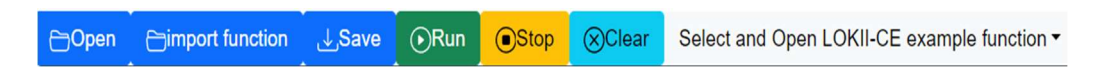

a) Open

Upload a Blocky program from local computer into Blockly Editor workspace.

b) Import function

Integrate a Blocky program from local computer with Blockly program already existed in Blockly Editor.

c) Save

Save a Blocky program inside the Workspace into a file located in local computer.

d) Run

Execute the Blocky program inside the Workspace.

e) Clear

Remove the entire Blocky program inside the Workspace.

f) Select and Open LOKII-CE example function.

The dropdown menu shows a collection of Blocky programs with the Lokii-CE board to illustrate several Lokii-CE functions.

|                        | Adams (Run (Stop (Char | Select and Open LOKE-CE example function *          |                          |  |  |  |  |  |  |
|------------------------|------------------------|-----------------------------------------------------|--------------------------|--|--|--|--|--|--|
| Journey Journey        |                        | 0 - Face Detect                                     |                          |  |  |  |  |  |  |
| Louis                  |                        | 1 - Color Tracking                                  |                          |  |  |  |  |  |  |
| Loope                  |                        | 2 - Speech Detection                                |                          |  |  |  |  |  |  |
| Math                   |                        | 3 - TTS and MIDI demo                               |                          |  |  |  |  |  |  |
| Text                   |                        | 4 - Smart Direction                                 |                          |  |  |  |  |  |  |
| Liss                   |                        | <ul> <li>Based Decision</li> </ul>                  |                          |  |  |  |  |  |  |
| Colour                 |                        |                                                     |                          |  |  |  |  |  |  |
| LOKI INTARATO          |                        | 6 - LOKE Car (4 DC Motors)                          |                          |  |  |  |  |  |  |
| LOKI I/O Extender      |                        | 7 - LOKII Car (Face detection + Speech recognition) |                          |  |  |  |  |  |  |
| LOKI Impor Processing  |                        | 8 - Baby Monitor                                    |                          |  |  |  |  |  |  |
| LOKII Sound Processing |                        |                                                     |                          |  |  |  |  |  |  |
| LOKI Time and Print    |                        |                                                     |                          |  |  |  |  |  |  |
| LOKI Matineda          |                        |                                                     |                          |  |  |  |  |  |  |
| LOKI Smart Device      |                        |                                                     |                          |  |  |  |  |  |  |
| LOKE Smart IOT         |                        |                                                     |                          |  |  |  |  |  |  |
| LOKE Cloud Al          |                        |                                                     |                          |  |  |  |  |  |  |
| Variables              |                        |                                                     |                          |  |  |  |  |  |  |
| Functions              |                        |                                                     |                          |  |  |  |  |  |  |
|                        |                        |                                                     |                          |  |  |  |  |  |  |
|                        |                        |                                                     | CONTRACTOR DURING MARKED |  |  |  |  |  |  |

3. Format Bar

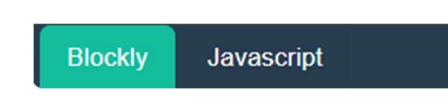

Let a user switch the code format between Blocky and Javascript.

4. Library of Predefined Coding Block

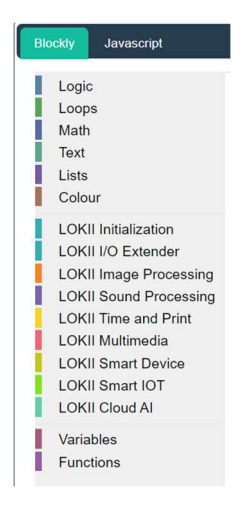

Let a user select a predefined coding block from the categories of functions that come with the Blocky-CE board.

#### 5. Workspace

The middle of the web page is the workspace for building a Blocky program. A user selects (drags from the library) a predefined coding block and drops it into the Workspace to make a logical connection with the other blocks in the Workspace.

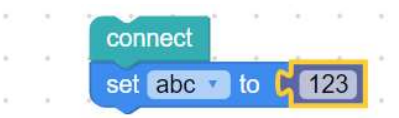

A left click on a block will drop down a menu of options for users to work on the block.

6. Trash Can

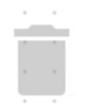

Drag a block (or blocks) over the transh can would remove the block from the workspace.

## D. How to Program the LOKII-CE Board

Lokii-CE board adopts the Google Blocky programming methodology, which uses a visual programming paradigm to make coding easier for beginners and users to program the board.

Each Lokii-CE board has a built-in IDE (Interactive Development Environment) Called LOKII-CE BLOCKY Editor, facilitating the writing of programs visually using building blocks with predefined functions. Users can apply programming principles without worrying about syntax, things like a missing semicolon, or a for loop that doesn't have all the right pieces. LOKII-CE BLOCKY Editor then generates JavaScript or Python code from these blocks.

LOKII BLOCKY differentiates from other Blocky variants by enriching the BLOCKY language with extensions built for programming the Lokii-CE boards. These extensions perform image, sound , online AI processing, and motor control functions.

#### I. Create a Simple Blocky Program

- Let's create a simple program to print "123" on the LCD. Every Blocky program begins with the block 'Connect' to upload the program to the Lokii-CE board.
- 2. The 'Connect' block is under "LOKII Initialization" as shown below.

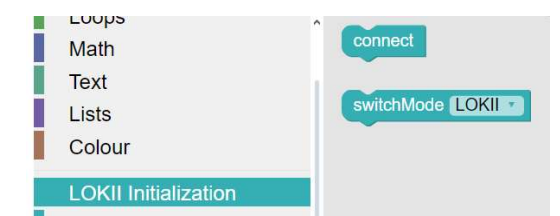

- 3. Next, we will create a variable 'abc' and assign it a value '123'. This will take two steps.
  - i. Click "Create variable" a pop-up window lets us customize a new variable's name. Enter 'abc'.
  - ii. Select the 'Set abc to' block as shown below.

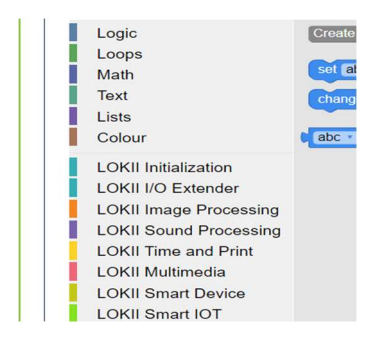

4. Drag and drop the block onto the Workspace and place it below the Connect Block.

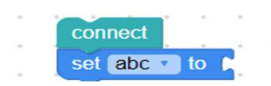

5. Select the [123] block under Math

| Logic         | C 123       |
|---------------|-------------|
| Math          |             |
| Text<br>Lists |             |
| Colour        | square root |

6. Interlock it with the [Set abc to] will change the variable 'abc 'value to the specified integer, 123. Lokii-CE will automatically interpret 'abc' as a numeric value of 123 whenever the program's variable 'abc' appears.

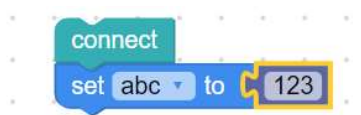

7. Select the [Show text on LCD "print hello" row 1] under "LOKII Time and Print".

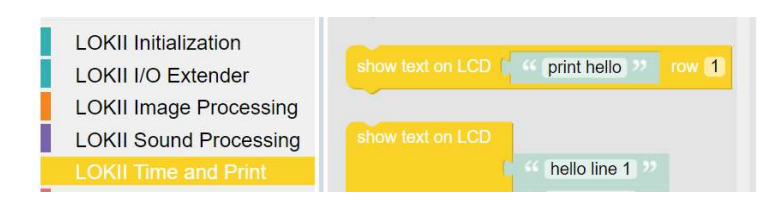

8. Drag and drop the block onto the Workspace and place it below the [Set abc to] block.

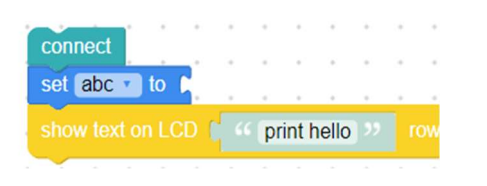

9. Change this message 'print hello' to 123 by dropping variable abc from Variables.

| ⊖Open                                   | Cimport function                                       | Savلي | е | ۰F | lun | 0 | Stop | 8 | Clea | r          | Sele  | ct an       | d Op        | en LC | OKII-O | CE e | xamp | le fui | nctio | <b>۱</b> • |   |    |
|-----------------------------------------|--------------------------------------------------------|-------|---|----|-----|---|------|---|------|------------|-------|-------------|-------------|-------|--------|------|------|--------|-------|------------|---|----|
| Blockly                                 | Javascript                                             |       |   |    |     |   |      |   |      |            |       |             |             |       |        |      |      |        |       |            |   |    |
| Logic<br>Loops<br>Math<br>Text<br>Lists |                                                        | *     | • | •  | •   | * | •    | • | •    | •          | •     | *<br>*<br>* | *<br>*<br>* | •     | •      | •    | •    | •      | •     | •          | • | *  |
| Colour                                  | Initialization                                         |       | ÷ |    |     | * | κ.   | C | onn  | ect<br>abc |       | to          | 1           | 23    | Ľ.     | ÷    |      |        |       | *          |   | ÷  |
| LOKII                                   | I/O Extender                                           |       |   |    |     |   |      |   | hov  | / te       | xt or |             |             | at    |        | Ì    |      | •      | ĺ.    |            |   | ÷. |
| LOKI                                    | Image Processing<br>Sound Processing<br>Time and Print | • •   |   |    |     | * | *    |   |      |            | *     |             |             |       |        |      |      | •      |       | *          | + | *  |
| LOKI                                    | Multimedia                                             | • •   |   |    |     |   |      |   | 2    |            |       |             |             |       |        | •    | •    |        |       |            |   |    |
| LOKII                                   | Smart IOT<br>Cloud Al                                  |       |   |    |     |   |      | 1 | *    |            |       | *           |             | *     | ł      | *    |      | *      | *     |            | * | ł  |
| Variab<br>Functio                       | les<br>ons                                             |       |   |    | •   |   |      | 8 | ÷    | •          | ×.    | л<br>ж      |             |       | 2      | ÷    | •    |        |       |            |   | ł  |

- 10. Click the 'Run' button inside the Action Bar at the top.
- 11. You will see the value of the selected variable on the LCD screen instead of 'print hello'

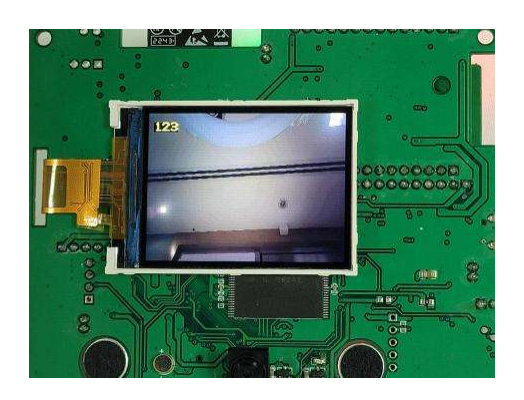

12. Congratulations. You have successfully created and run your first Blocky program.

#### II. Predefined Coding Blocks

The foundation of Blocky visual programming is Predefined coding blocks. Richness in number and blocks is vital to a Blocky IDE's programming power and flexibility in creating applications. LOKII BLOCKY has a large stash of predefined blocks to facilitate Lokii-CE board users in programming the board.

On the left-hand side of the LOKII-CE BLOCKY Editor are categories of predefined coding blocks. Users can click on any of them to show the blocks under that particular group in the Workspace.

#### 1. Logic

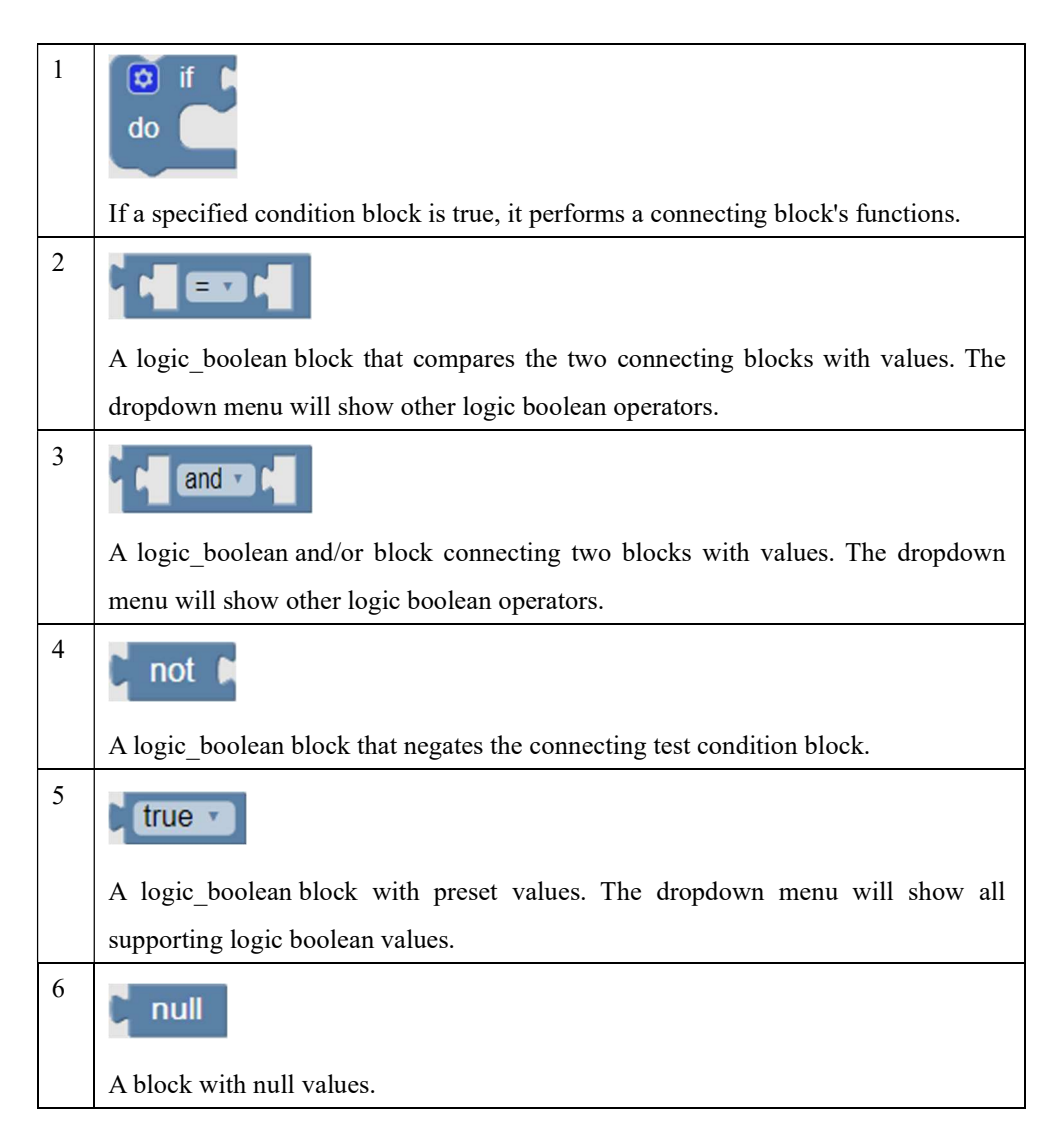

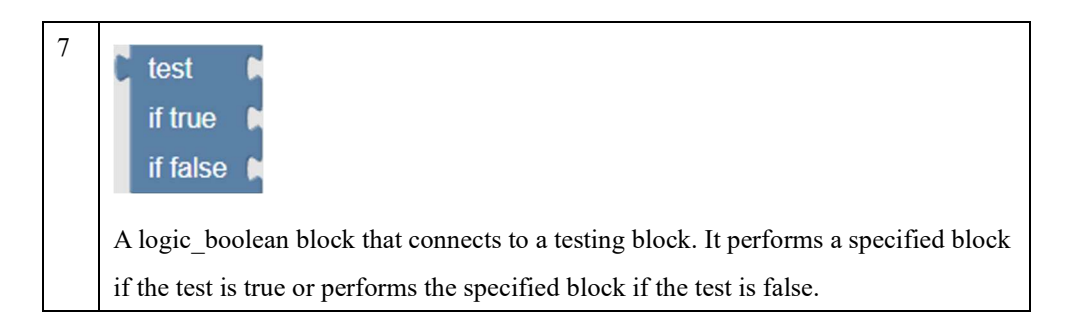

2. Loops

| 1 | repeat t 10 times<br>do                                                                 |
|---|-----------------------------------------------------------------------------------------|
|   | A repeat_for block with a math_number block connected to it. It will perform the        |
|   | function of the connected functional block for the number of times specified in         |
|   | the math_number block. Users can change the value inside the math_number                |
|   | blocks.                                                                                 |
| 2 | repeat while                                                                            |
|   | A repeat_while block that has a control condition connected to it. It will perform      |
|   | the connected functional block to meet the control condition specified in the           |
|   | condition block. The dropdown menu will show other control condition operators.         |
| 3 | count with ive from b 1 to b 10 by b 1<br>do                                            |
|   | A count_for block that has three math_number blocks connected to it. The value'         |
|   | i' takes on the values from the starting number to the ending number, counting by       |
|   | the specified interval to perform the connected functional block. Users can change      |
|   | the values inside the math_number blocks.                                               |
| 4 | for each item in list a do                                                              |
|   | A controls_for block with a list block connected to it. For each item retrieved from    |
|   | the list, perform the function of the connected function block to the item in the list. |
|   | Users can change the value inside the math_number block.                                |
|   | break out  of loop                                                                      |
|   | Breaks out of the containing loop.                                                      |

#### 3. Math

| 1 | 123                                                                                                    |
|---|----------------------------------------------------------------------------------------------------|
|   | A math_number block. Users can change the value inside the block.                                                                                                    |
| 2 |                                                                                                    |
|   | A math_arithmetic block that has two math_number connected to it. Users can change the values inside the math_number blocks. The dropdown menu contains other arithmetic operators such as - x etc. |
| 3 | outer artuinieue operators, such as -, x, etc.                                                                                                    |
| 5 | square root - C 9                                                                                                    |
|   | A math arithmetic block to perform the square root on a math number. Users can                                                                                                    |
|   | change the value inside the math_number block. The dropdown menu contains other                                                                                                    |
|   | arithmetic operators.                                                                                                    |
| 4 | sin 2 (45)                                                                                                    |
|   | A trigonometric_function block to perform the sin function on a math_number.                                                                                                    |
|   | Users can change the value inside the math_number block. The dropdown menu                                                                                                    |
|   | contains other trigonometric function operators, such as cosin, tan, etc.                                                                                                    |
| 5 | π                                                                                                    |
|   | The dropdown menu contains these math functions:                                                                                                    |
|   | ✓ П                                                                                                    |
|   | e<br>φ                                                                                                    |
|   | sqrt(2)                                                                                                    |
|   | 5411 <i>(2)</i>                                                                                                    |
| 6 | t 0 is even                                                                                                    |
|   | A math_comparison block. Users can change the value inside the math_number                                                                                                    |
|   | block. The dropdown menu contains other comparison operators, such as odd, prime,                                                                                                    |
|   | etc.                                                                                                    |
| 7 | round - t 3.1                                                                                                    |
|   | A math_arithmetic block that performs rounding of the value in the math_number                                                                                                    |
|   | blocks. Users can change the value inside the math_number block. The dropdown                                                                                                    |
|   | menu contains round-up and down operations.                                                                                                    |

| 8  | sum sof list 🖡                                                                   |
|----|----------------------------------------------------------------------------------|
|    | A math_arithmetic block that sums the values in a number list. The dropdown menu |
|    | contains other arithmetic operators, such as min, max, etc.                      |
| 9  | remainder of 64 ÷ 10                                                             |
|    | A math_arithmetic block that performs division on two values of the math_number  |
|    | blocks.                                                                          |
| 10 | constrain 50 low 1 high 100                                                      |
|    | A math arithmetic block to find the exact values of a Constraint                 |
|    | equation variable within the low and high values specified in the math-          |
|    | number blocks.                                                                   |
| 11 | random integer from 1 to 100                                                     |
|    | A math_arithmetic block that produces a random number between the specified      |
|    | values of the math_number blocks inclusively                                     |
| 12 | random fraction                                                                  |
|    | A math_arithmetic block that produces a random number between 0 and 1.           |
| 13 | atan2 of X: 1 Y: 1                                                               |
|    | A math_arithmetic block that performs 2-argument arctangent. (atan2)             |

#### 4. Text

| 1 | ·· • • • • • • • • • • • • • • • • • •                                                     |
|---|--------------------------------------------------------------------------------------------|
|   | A Text_string block for specifying the text.                                               |
| 2 | create text with                                                                           |
|   | A Text_string block to create text using connected functional blocks.                      |
| 3 | to item - append text 1 44 77                                                              |
|   | A Text_string block for appending text to the specified items. The dropdown menu contains: |
|   | item<br>Rename variable<br>Delete the 'item' variable                                      |
| 4 | A Text, string block to find the length of a string.                                       |
| 5 | The text of the text of the text of a stang.                                               |
|   | is empty                                                                                   |
|   | A Text_string block to test if a string is an empty string.                                |
| 6 | in text (text ) find first occurrence of text ( 46 abc )                                   |
|   | A Text_string block to find the first occurrence of the specified string in the text.      |
| 7 | in text ( text ) get letter # .                                                            |
|   | A Text_string block to get the letter at position # in a supplied string.                  |
| 8 | in text (text ) get substring from letter # > + to letter # > +                            |
|   | A Text_string block to get the substring from position # to position # in a supplied       |
|   | string.                                                                                    |
| 9 | to UPPER CASE - C - abc >>                                                                 |
|   | A Text_string block to change the letters in a string to upper case.                       |

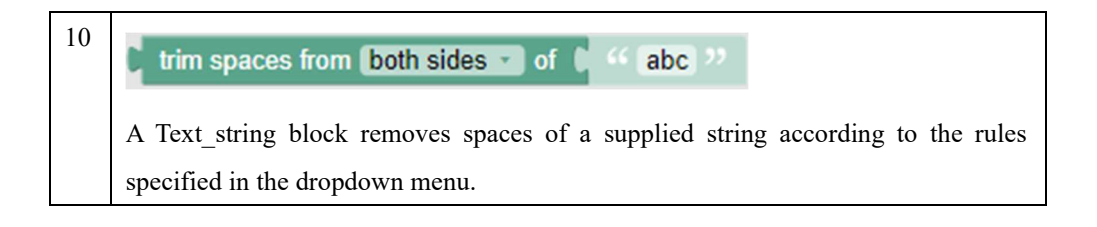

#### 5. Lists

| 1  | create empty list                                                                        |
|----|------------------------------------------------------------------------------------------|
|    | An action block to create an empty list.                                                 |
| 2  | create list with                                                                         |
|    | An action block to create lists according to the rules in the specified attached blocks. |
| 3  | create list with item <b>k</b> repeated <b>5</b> times                                   |
|    | An action block to create a list of repeated items with specified length inputted in the |
|    | last block.                                                                              |
| 4  | length of                                                                                |
|    | An action block to find out the length of a list.                                        |
| 5  | is empty                                                                                 |
|    | An action block to check if a list is an empty list.                                     |
| 6  | in list list ind first occurrence of item                                                |
|    | An action block to find out the first occurrence of a specified item.                    |
| 7  | in list 📜 ist 🕶 get 💌 🗰 📕                                                                |
|    | An action block to retreive the item from the specified list position #.                 |
| 8  | in list 📜 ist 🔹 🗰 🗰 as 🕨                                                                 |
|    | An action block to assign a new item in the specified list position #.                   |
| 9  | in list 🚺 ist 🔹 get sub-list from # 🖛 🛌 to # 🖛 🛌                                         |
|    | An action block to retrieve a sub-list from position # to position #.                    |
| 10 | make list from text - with delimiter                                                     |
|    | An action block to create a list by splitting the supplied text using a specified        |
|    | delimiter.                                                                               |

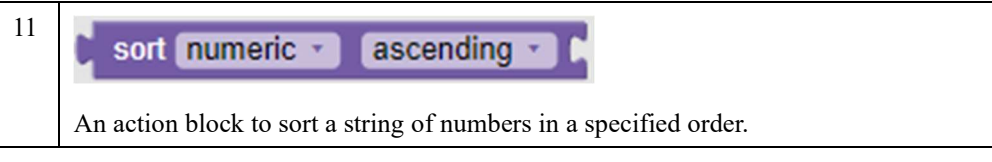

6. Colour

| 1 |                                                                                                    |
|---|----------------------------------------------------------------------------------------------------|
|   | An action block to set a color.                                                                                                    |
| 2 | random colour                                                                                                    |
|   | An action block to set a color by random.                                                                                                |
| 3 | colour with red       100         green       50         blue       0    An action block to set a color using the specified RGB numbers. |
| 4 | blend colour 1<br>colour 2<br>ratio 0.5                                                                                                  |
|   | The action block to set a color using the specified fatto.                                                                               |

1

#### 7. LOKII Initialization

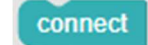

An action block to connect and initialize the Lokii-CE board status. This block should always position at the top of other blocks

#### 8. LOKII I/O Extender

| 1 | Set GPIO O digital IN<br>Set a GPIO number pin with specified GPIO number as either<br>INPUT or OUTPUT usage<br>Remark: For Analog PIN, only INPUT status is allowed |
|---|----------------------------------------------------------------------------------------------------|
|   |                                                                                                    |
| 2 | Read I/O Extender                                                                                                    |
|   | Read all INPUT pins status from SMART_IO Extender_V2 to blockly cache. This saves the reading time for multiple read operations in "read GPIO" block                 |
| 3 | <b>Cread GPIO ()</b><br>Read an INPUTpin status with specified GPIO number from blockly cache instantly.                                                             |
| 4 | Write GPIO () LOW<br>Write an OUTPUT pin with specified GPIO number for either low (0V)<br>or high (3.3V) status.                                                    |
| 5 |                                                                                                    |
|   | Conditional block to check for an INPUT pin status. If the condition meets, execute the inner block action.                                                          |

#### 9. LOKII Image Processing

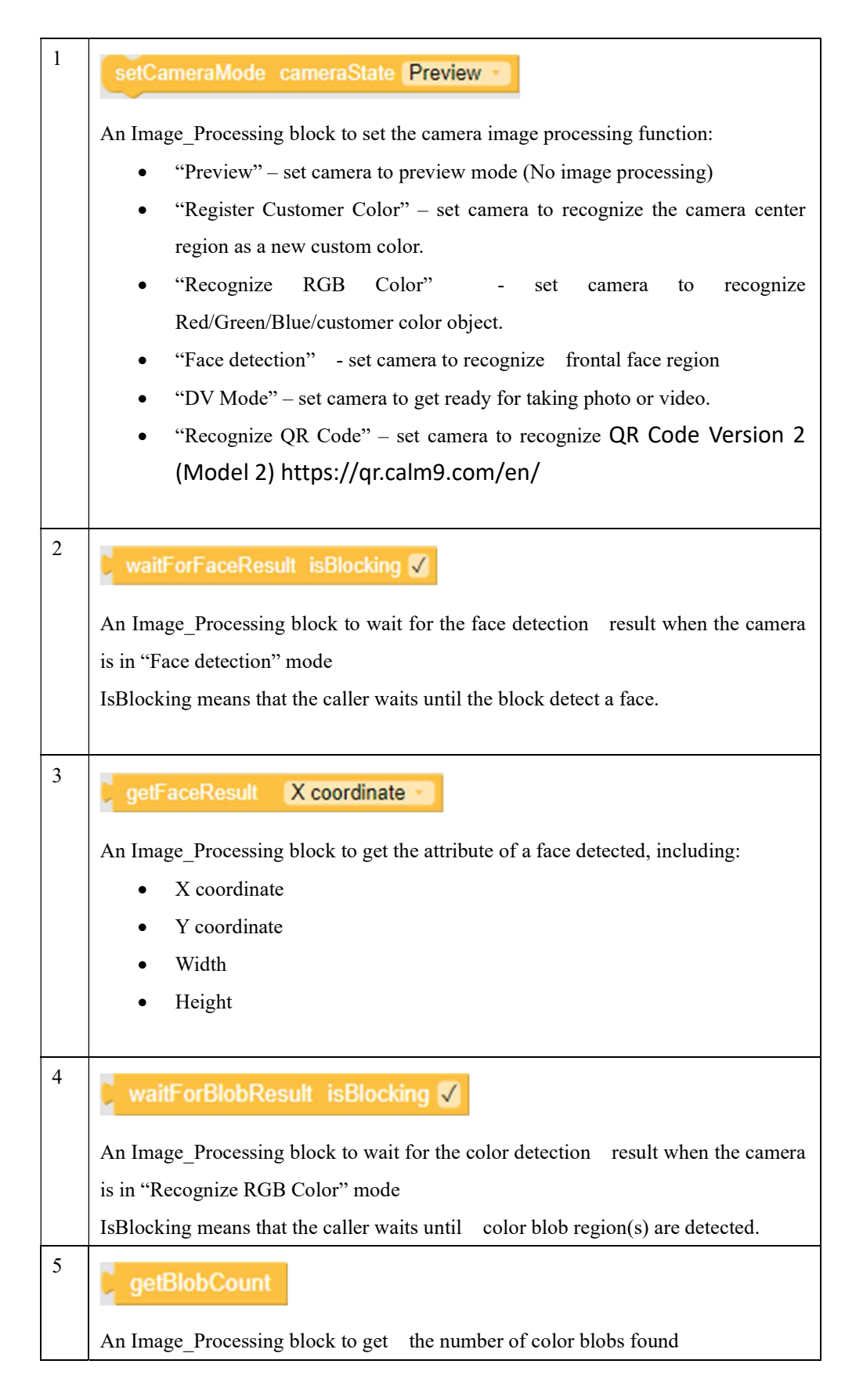

| 6  | ♥ Wait for QR Code isBlocking 🗸                                               |
|----|-------------------------------------------------------------------------------|
|    | An Image_Processing block to wait for the QR code recognition result.         |
|    | IsBlocking means that the caller waits until the callee detect a QR code.     |
| 7  | Read QR Code                                                                  |
|    | An Image_Processing block to read a QR Code as a text                         |
| 8  | registerColor                                                                 |
|    | An Image_Processing block to register the center of the camera image as a new |
|    | customer color for "Recognize RGB Color" function                             |
| 9  | RED                                                                           |
|    | An Image_Processing block to depict Red color.                                |
| 10 | GREEN                                                                         |
|    | An Image_Processing block to depict Green color.                              |

| 11 | BLUE                                                                                  |
|----|---------------------------------------------------------------------------------------|
|    | An Image_Processing block to depict Blue color.                                       |
| 12 | CUSTOM color                                                                          |
|    | An Image_Processing block to set a custom color.                                      |
| 13 | getBlobResult ID 11 attribute X coordinate                                            |
|    | An Image_Processing block to get the attribute of a color region detected, including: |
|    | • X coordinate                                                                        |
|    | • Y coordinate                                                                        |
|    | • Width                                                                               |
|    | • Height                                                                              |
|    | • Color                                                                               |
|    | The ID specifies the index of the color blob retreived which is bounded by            |
|    | "getBlobCount" block                                                                  |

## 10. LOKII Sound Processing

| 1 | Start speech Recognition for keyword groups: Number group                                                           |
|---|----------------------------------------------------------------------------------------------------|
|   | A Sound processing block to start speech recognition under a specified                                              |
|   | keyword groups:                                                                                                    |
|   | $= \sum ["0" "1" "2" "3" "4" "5" "6" "7" "8"]$                                                                      |
|   | "9", "10"]                                                                                                    |
|   | <ul> <li>"Action group" ==&gt; [ "Action", "Move", "Turn", "Run", "Look",<br/>"Attack", "Stop", "Hello"]</li> </ul> |
|   | • "Movement group" ==> [ "Turn Left", "Turn Right", "Move Up",                                                      |
|   | "Move Down", "Go"]                                                                                                  |
|   | • "Demo group" ==> ["Tell me a joke", "Play me a song", "Stop the                                                   |
|   | music", "Take a photo", "Show me the photo", "Track my face", "Follow                                               |
|   | the ball", "Record motor motion", "Play back motor", "List commands"]                                               |
| 2 | stopSpeechRecognize                                                                                                 |
|   | A Sound processing block to stop speech recognition.                                                                |
| 3 |                                                                                                    |
|   | waitForSpeechResult isBlocking                                                                                      |
|   | A Sound_processing block to wait for the result of speech recognition.                                              |
|   | IsBlocking means that the caller waits until the callee recognized a keyword from                                   |
|   | the specifid keywords' group.                                                                                       |
| 4 | getSpeechResult                                                                                                    |
|   | A Sound processing block to get the result of speech recognition. The result is an                                  |
|   | index number which indicates the keywords recognized.                                                               |
|   | For example, -1 : No keywords recogized                                                                             |
|   | 0 : first keywords recognized                                                                                       |
|   | 1: second keywords recognized                                                                                       |
|   | etc                                                                                                    |
| 5 | Set Volume (1-100) 1 100                                                                                            |
|   | A Sound_processing block to set the speaker volume from scale 1 to 100.                                             |
| 6 | Play Text-To-Speech 1 Hello, TTS >>> Voice: Default - Emotion: Natural - Speed: 5 Pitch: 5                          |
|   | A Sound_processing block to perform text-to-speech with the specified speech                                        |

|    | parameters.                                                                     |
|----|---------------------------------------------------------------------------------|
| 7  | Play sound file 🔰 🍕 (a.mp3) 🥬 isBlocking 🗸                                      |
|    | A sound_processing block to play an audio file. Supported format includes: mp3  |
|    | and wav file.                                                                   |
|    | IsBlocking means that the caller waits until the whole audio playback completed |
| 8  | stopSound                                                                       |
|    | A Sound_processing block to stop the current audio playback                     |
| 9  | playMIDI note(0-61) 10 time (tempo) 1/8                                         |
|    | A Sound_processing block to play musical notes with the specified parameters.   |
| 10 | checkAudioStatus                                                                |
|    | An action block to check the audio status.                                      |
|    | 1 : audio is playing                                                            |
|    | 0 : no audio is playing                                                         |
|    | -1 : command sent fails                                                         |

## 11. LOKII Time and Print

| 1 | A Time and print block to get the remote joystick status from "Remote Control"          |
|---|-----------------------------------------------------------------------------------------|
|   | The result is an integer value 0 or 1 if the joystick setted to DIGITAL state. On the   |
|   | other hand, the result is a floating point number between $0.0 - 1.0$ if the joystick   |
|   | setted to ANALOG state.                                                                 |
| 2 | Remote Key button: A · PRESSED ·                                                        |
|   | A Time_and_print block to check the remote key button status from "Remote               |
|   | Control" The result is 1 if the specified status fulfilled or 0 if the specified status |
|   | is not met.                                                                             |
| 3 | wait ms [1000]                                                                          |
|   | A Time_and_print block to set LOKII-CE boards to wait and idle for a specified          |

|    | time                                                                                |
|----|-------------------------------------------------------------------------------------|
| 4  | show text on LCD to 44 print hello >>> row 1                                        |
|    | A Time_and_print block to show one line of text on LOKII-CE LCD specified row       |
| 5  | show text on LCD                                                                    |
|    | A Time_and_print block to show five line of text message on the LOKII-CE LCD screen |
| 6  | clear Lcd                                                                           |
|    | A Time_and_print block to clear the LCD drawing                                     |
| 7  | Print C 44 (test message) >>                                                        |
|    | A Time_and_print block to print a specified message at the bottom of the Blockly    |
|    | IDE Editor window.                                                                  |
| 8  | Comment                                                                             |
|    | A Time_and_print block for comments.                                                |
| 9  |                                                                                     |
|    | A Time_and_print block to turn ON or OFF the debug message of th LOKII-CE           |
|    | boards.                                                                             |
| 10 | Random integer 1 to 1 10                                                            |
|    | A Time_and_print block to generate a random integer between two specified           |
|    | numbers in connected math_number blocks.                                            |

#### 12. LOKII Multimedia

| 1 | Record video of 66 video ovi 11                                                      |
|---|--------------------------------------------------------------------------------------|
|   | Viceo avi viceo avi                                                                  |
|   | A Multimedia block to record avi video with the specified file                       |
|   | The recorded video is a H.264 format video with 480x360 resolution.                  |
| 2 | stopRecordVideo                                                                      |
|   | A Multimedia block to stop video recording.                                          |
| 3 | Play video 🔰 🎸 video.avi 🥬 isBlocking 🖌                                              |
|   | A Multimedia block to play the specified video file.                                 |
|   | IsBlocking means that the caller waits until the whole video playback completed.     |
|   | You can use LOKII-CE Video Converter to convert your favorite video source into      |
|   | LOKII-CE playable video format.                                                      |
| 4 | Take photo 🔰 🎸 sample.jpg 🧦                                                          |
|   | A Multimedia block to take a photo with the specified file name.                     |
| 5 | Display photo 🕻 🤲 sample.jpg 😕                                                       |
|   | A Multimedia block to display the specified jpg file.                                |
| 6 | Record audio 1 44 audio.mp3 >>                                                       |
|   | A Multimedia block to record the audio as a mono MP3 file with a specified file name |
| 7 |                                                                                      |
| , | stopRecAudio                                                                         |
|   | A Multimedia block to stop audio recording                                           |
| 8 | startVideoStreaming resolution 1280 x 720 -                                          |
|   | A Multimedia block to start video streaming with a specified resolution to an        |
|   | Android device running LOKII-CE APP. The Android device and LOKII-CE                 |
|   | boards must be connected in the same WIFI router.                                    |
| 9 | ston Video Streaming                                                                 |
|   | stop video Streaming                                                                 |
|   | A Multimedia block to stop video streaming to the external device                    |
|   |                                                                                      |

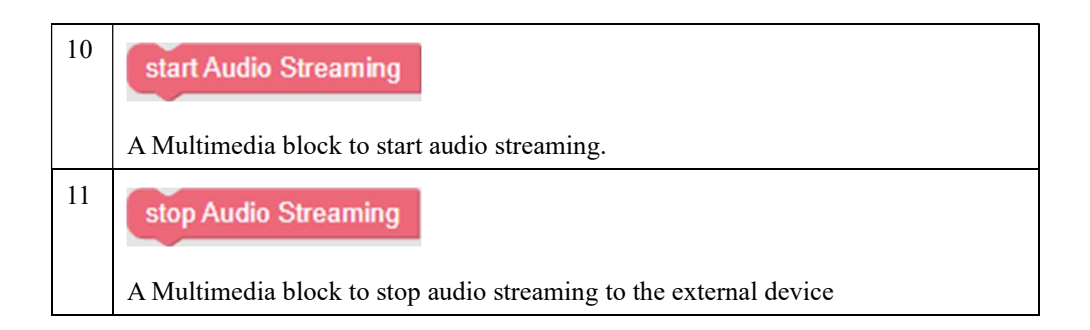

#### 13. LOKII Smart Device

| 1  | Play Motor Preset (1-2) Dog 1/Dog 2 11 Motion Forward repeat: 11 isBlocking 🗸        |
|----|--------------------------------------------------------------------------------------|
|    | A Smart_Device block provides preset motor animatioin for LOKII Dog robot            |
|    | architecture, including:                                                             |
|    | "Forward", "Backward", "Left", "Right", "Lay down", "Standby"                        |
| 5  | showSmartDeviceStatus showDevice 🗸                                                   |
|    | A Smart_Device block to show/hideall smart devices status attached to LOKII-CE       |
|    | boards on the LCD screen.                                                            |
| 6  | setSmartDeviceAddress ID                                                             |
|    | A Smart_Device block to set the address of a smart device. Make sure only one smart  |
|    | device is attached to the SMART_BUS before execute this function block.              |
| 7  | getSmartDeviceCount                                                                  |
|    | A Smart_Device block to get the number of smart devices attached in SMART_BUS        |
| 15 | setRGB ID 1 5 r (0-255) 0 g (0-255) 0 b (0-255) 0 Fading (0-255) 0                   |
|    | A Smart_Device block to set a SMART_RGB (specified by ID) color with specified       |
|    | Red, Green, Blue value. (This function only work with SMART_LED device for some      |
|    | special customers)                                                                   |
| 16 | RC Servo ID 9 speed (0-20) 0=Fastest 0 position (0-250) 0=Power OFF                  |
|    | A Smart_Device block to move a RC Server (specified by ID) to a target position with |
|    | specified PWM speed. (1-20) If the speed is 0, it means moving instantly.            |

| 17 | RC Servo ID 9 Completion Time (100-10000) ms 1000 position (0-250) 0=Power OFF                                                     |
|----|----------------------------------------------------------------------------------------------------|
|    | A Smart_Device block to move a RC Servo (specified by ID) to a target position with completion time specified in the second block. |
| 18 | Set all DC motors ID 10 speed0 (+/- 100) 10 speed1 (+/- 100) 10 speed2 (+/- 100) 10 speed3 (+/- 100)                               |
|    | A Smart_Device block to move all four DC motors (with consecutive smart ID numbers)                                                |
|    | with specified speed at the same time for one second. The starting ID is specified in the                                          |
|    | first parameter.                                                                                                    |
| 19 | DC Motor ID [ 13 speed (+/- 100) 0                                                                                                 |
|    | A Smart_Device block to move a DC motor with specified ID to a target speed (-100 to                                               |
|    | +100) for one second                                                                                                    |
|    | The DC motor can be attached in the SMART_POWER (Default ID: 0-3)                                                                  |
|    | Or                                                                                                    |
|    | Additional DC motor can be attached to SMART_BUS throught a SMART_DC board.                                                        |

## 14. LOKII Smart IOT (These block functions are not released yet )

| 1 |                                                                                                    |
|---|----------------------------------------------------------------------------------------------------|
| 1 | startBLE                                                                                                    |
|   | A Smart_IOT block to start the BLE.                                                                             |
| 2 | closeBLE                                                                                                    |
|   | A Smart_IOT block to close the BLE.                                                                             |
| 3 | getBLE                                                                                                    |
|   | A Smart_IOT block to get the BLE status.                                                                        |
| 4 | connectIOT deviceCount                                                                                          |
|   | A Smart_IOT block to connect nearby SMART_IOT with up to specified device count value in the math_number block. |
| 5 | connect Cloud                                                                                                   |
|   | A Smart_IOT block to connect to LOKII-CE Board to the Cloud.                                                    |
| 6 | disconnect Cloud                                                                                                |
|   | A Smart_IOT block to disconnect from the Cloud.                                                                 |
| 7 | read SmartIOT ID                                                                                                |
|   | A Smart_IOT block to read the sensor value of the SMART_IOT as specified by                                     |
|   | the value in the math_number block.                                                                             |
|   | The sensor values can be :                                                                                      |
|   | Temperature(degree)                                                                                             |
|   | Humidity(%)                                                                                                    |
|   | CO2(ppm)                                                                                                    |
|   | TVOC(ppm)                                                                                                    |
|   | Light Intensity (LUX)                                                                                           |
|   | Distance (mm)                                                                                                   |
|   | Sound (dB)                                                                                                    |
|   | Accelerometer in X, Y, Z axis (ms-2)                                                                            |
|   | Gyro in X, Y, Z axis (rad/s)                                                                                    |
|   | Magnetometer in X,Y,Z axis (uTesla)                                                                             |
|   | RGB LED color (24 bit RGB))                                                                                     |

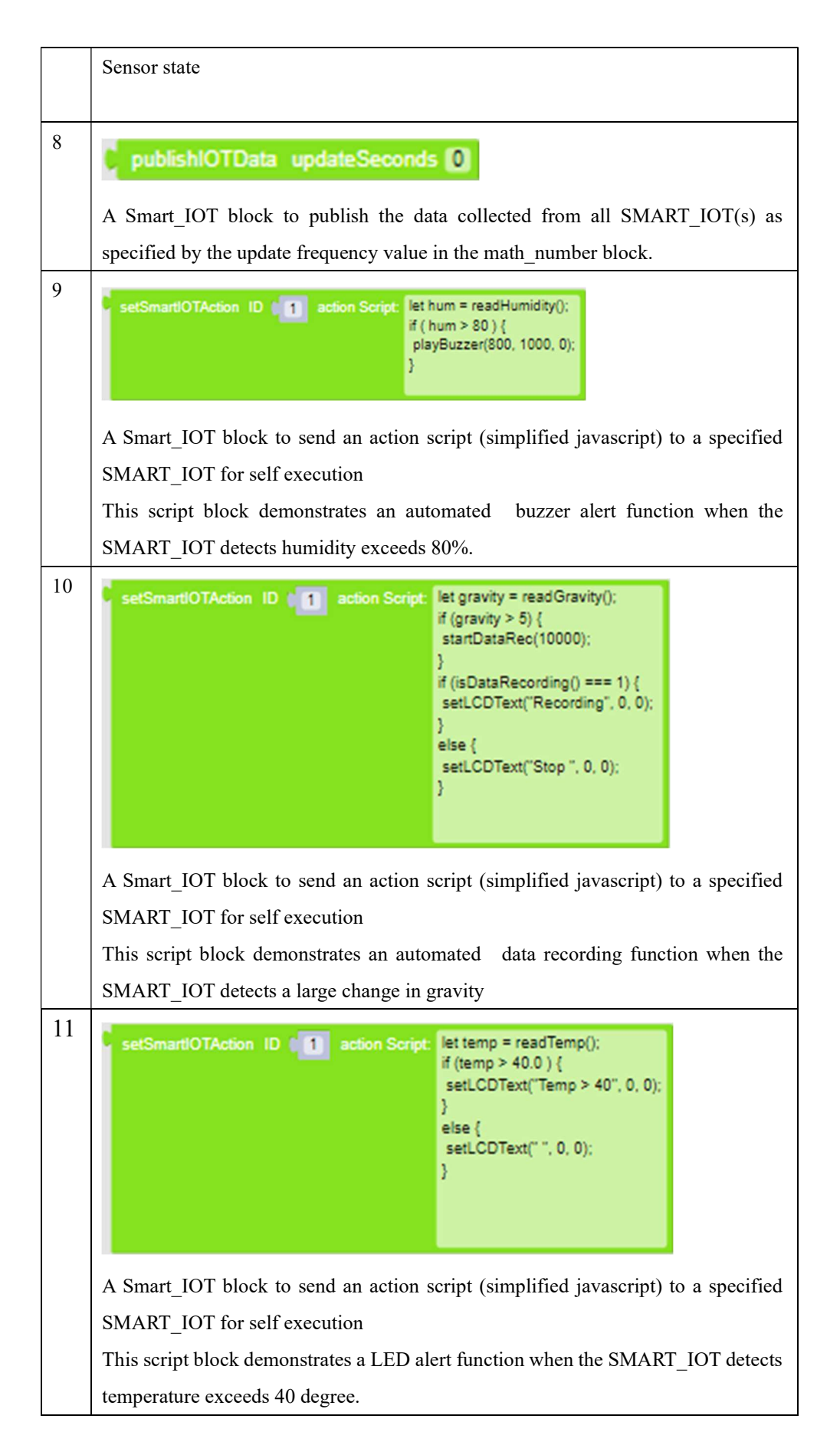

## 15. Cloud AI (Online Subscription Service is required)

| 2 | Set ChatGPT API Key 1 44 CHATGPT_API_KEY 39                                                 |
|---|---------------------------------------------------------------------------------------------|
|   | A Cloud_AI block to set the ChatGPT API key. User should subscribe to ChatGPT               |
|   | service in order to acquire the key.                                                        |
| 3 | ChatGPT question: C 44 Who are you?                                                         |
|   | A Cloud AI block to ask ChatGPT the question as specified by the text inside the Text       |
|   | block.                                                                                      |
| 5 | Speech To Text group                                                                        |
|   | A Cloud+AI block to ask LOKII-CE to convert the recorded audio to string text by            |
|   | using the online AI server LOKII-CE board will start the conversion after one               |
|   | second from its "Hey LOKII" audio playback.                                                 |
| 6 |                                                                                             |
|   | check string pattern ( 44 text with keyword AAA >> ( 44 AAA,BBB >>                          |
|   | A Cloud_AI block to check if there is a matching string pattern as specified by the         |
|   | value of the 2nd Text block (Each text pattern is delimilated by comma) against the         |
|   | string specified in the 1st Text block.                                                     |
|   | If the string pattern found in the first text block, it will return the index starting from |
|   | 0 for the first pattern found. For example, above block will return 0 as "AAA" is found     |
|   | in the 1st Text block                                                                       |
|   |                                                                                             |

#### 16. Variables

| 1 | Create variable                                               |
|---|---------------------------------------------------------------|
|   | set abc v to k                                                |
|   | change abc by t 1                                             |
|   | abc                                                           |
|   | A Variable_block to set the value of a user-created Variable. |

#### 17. Functions

| 1 | to do something                                                                            |
|---|--------------------------------------------------------------------------------------------|
|   | A Function_block to create a Function block (No return value). User can specify the        |
|   | Function name and also the number of input parameters by tapping the "setting" icon.       |
|   | Once the function block is placed in the workspace, user can implement the function        |
|   | content by adding other blocks inside the Function block.                                  |
|   |                                                                                            |
|   | The created function will be visible instantly under "Functions" category.                 |
| 2 | to do something                                                                            |
|   | A Function_block to create a Function block (with return value). User can specify the      |
|   | Function name, number of input parameters and return value by tapping the "setting" icon.  |
|   | The created function will be visible instantly under "Functions" category.                 |
| 3 | if Mareturn                                                                                |
|   | A Function_block to check the fulfillment of the first block condition and then return the |
|   | second block value and exit the Function.                                                  |
|   |                                                                                            |

## III. Sample Blocky Programs

Several Blocky programs showing how to use various built-in AI functions came with the Blocky IDE as sample codes. You may want to study these programs and learn how to make Lokii-CE behave as you want.

| Ac    | tion Bar         |                 |      |                          |        |                                             |
|-------|------------------|-----------------|------|--------------------------|--------|---------------------------------------------|
| ⊖Open | ⊖import function | , <b>⊥</b> Save | ⊙Run | <ul> <li>Stop</li> </ul> | ⊗Clear | Select and Open LOKII-CE example function - |

A list of programs will show up as follows.

| CE Blockly Editor Program | n stora | ge  | Ret | note c | ontroi | C.,  | Abo | at   |    |     |       |       |        |       |         |     |      |      |       |      |        |   |  |  |  |  |     |     |   |    |
|---------------------------|---------|-----|-----|--------|--------|------|-----|------|----|-----|-------|-------|--------|-------|---------|-----|------|------|-------|------|--------|---|--|--|--|--|-----|-----|---|----|
| Open Enimport function    | .t.Se   | ive | OF  | Run    |        | Stop | 6   | Clea | ar | Sel | ect a | nd C  | pen    | LOK   | II-CE   | exa | mpl  | e fu | nctio | n•   |        |   |  |  |  |  |     |     |   |    |
| xikiy Javascript          |         |     |     |        |        |      |     |      |    | 0 - | Fac   | De    | lect   |       |         |     |      |      |       |      |        |   |  |  |  |  |     |     |   |    |
|                           |         |     |     |        |        |      |     |      |    | 1 - | Cold  | r Tra | ickin  | g     |         |     |      |      |       |      |        | E |  |  |  |  |     |     |   | T. |
| Logic                     |         |     |     |        |        |      |     |      |    | 2.  | Sne   | ach I | Dato   | tion  |         |     |      |      |       |      |        |   |  |  |  |  |     |     |   |    |
| Loops                     |         |     |     |        |        |      |     |      |    |     | ope   |       |        |       |         |     |      |      |       |      |        |   |  |  |  |  |     |     |   |    |
| Math                      |         |     |     |        |        |      |     |      |    | 3 - | TTS   | and   | MID    | l den | no      |     |      |      |       |      |        |   |  |  |  |  |     |     |   |    |
| Text                      |         |     |     |        |        |      |     |      |    | 4 - | Sou   | nd D  | irecti | on    |         |     |      |      |       |      |        |   |  |  |  |  |     |     |   |    |
| Lists                     |         |     |     |        |        |      |     |      |    |     | Const | -     |        | 0     | tion of |     |      |      |       |      |        |   |  |  |  |  |     |     |   |    |
| Colour                    |         |     |     |        |        |      |     |      |    | 0.  | SIL   | n Di  | suce   | CON   | 00      |     |      |      |       |      |        |   |  |  |  |  |     |     |   |    |
| LORD INTERNET             |         |     |     |        |        |      |     |      |    | 6 - | LOK   | II Ca | ir (4  | DC N  | Aotor   | s)  |      |      |       |      |        |   |  |  |  |  |     |     |   |    |
| LOKII Initialization      |         |     |     |        |        |      |     |      |    | 7.  | LOK   | II Cr | ir (Fr | ece d | letec   | ion | + Sp | eec  | h rec | 2001 | nition |   |  |  |  |  |     |     |   |    |
| LOKII I/O Extender        |         |     |     |        |        |      |     |      |    | -   | -     |       |        |       |         |     |      |      |       |      |        |   |  |  |  |  |     |     |   |    |
| LOKII Image Processing    |         |     |     |        |        |      |     |      |    | 8-  | Bap   | / 100 | nitor  |       |         |     |      |      |       |      |        |   |  |  |  |  |     |     |   |    |
| LOKII Sound Processing    |         |     |     |        |        |      |     |      |    |     |       |       |        |       |         |     |      |      |       |      |        |   |  |  |  |  |     |     |   |    |
| LOKII Time and Print      |         |     |     |        |        |      |     |      |    |     |       |       |        |       |         |     |      |      |       |      |        |   |  |  |  |  |     |     |   |    |
| LOKII Multimedia          |         |     |     |        |        |      |     |      |    |     |       |       |        |       |         |     |      |      |       |      |        |   |  |  |  |  |     |     |   |    |
| LOKII Smart Device        |         |     |     |        |        |      |     |      |    |     |       |       |        |       |         |     |      |      |       |      |        |   |  |  |  |  |     | C   |   |    |
| LOKII Smart IOT           |         |     |     |        |        |      |     |      |    |     |       |       |        |       |         |     |      |      |       |      |        |   |  |  |  |  |     |     |   |    |
| LOKII Cloud Al            |         |     |     |        |        |      |     |      |    |     |       |       |        |       |         |     |      |      |       |      |        |   |  |  |  |  |     | . E |   |    |
|                           |         |     |     |        |        |      |     |      |    |     |       |       |        |       |         |     |      |      |       |      |        |   |  |  |  |  |     |     |   |    |
| Variables                 |         |     |     |        |        |      |     |      |    |     |       |       |        |       |         |     |      |      |       |      |        |   |  |  |  |  |     |     |   |    |
| Functions                 |         |     |     |        |        |      |     |      |    |     |       |       |        |       |         |     |      |      |       |      |        |   |  |  |  |  | 2.5 |     | 2 |    |
|                           |         |     |     |        |        |      |     |      |    |     |       |       |        |       |         |     |      |      |       |      |        |   |  |  |  |  |     |     |   |    |
|                           |         |     |     |        |        |      |     |      |    |     |       |       |        |       |         |     |      |      |       |      |        |   |  |  |  |  |     |     |   |    |

For example, if you select Face Detect, the program that can do face detection will appear in the Workspace like this.

| (II-CE Blockly Editor Program | n sto | rag | e   |       | Rem  | note | cor  | ntro | d.   | A    | bou | t   |     |      |      |      |    |              |     |     |    |      |    |     |    |      |     |     |   |
|-------------------------------|-------|-----|-----|-------|------|------|------|------|------|------|-----|-----|-----|------|------|------|----|--------------|-----|-----|----|------|----|-----|----|------|-----|-----|---|
| Open Eimport function         | ىك    | Sa  | ve  | (     | €R   | un   |      | •    | Stop | o    | 8   | )CI | ear |      | Se   | lect | ar | nd C         | Dpe | n L | ок | 11-0 | CE | exa | mp | le f | unc | tio | n |
| Blockly Javascript            |       |     |     |       |      |      |      |      |      |      |     |     |     |      |      |      |    |              |     |     |    |      |    |     |    |      |     |     |   |
| Logic                         | •     | onn | ect |       |      |      |      |      |      |      |     |     |     |      |      |      |    |              |     |     |    |      |    |     |    |      |     |     |   |
| Loops                         | n     |     | at  | while |      |      | true | 1    |      |      |     |     |     |      |      |      |    |              |     |     |    |      |    |     |    |      |     |     |   |
| Math                          | d     | lo  | SE  | Car   | nena | еMo  | ae i | can  | iera |      | e F | ace | det | ecti | on   |      |    |              |     |     |    |      |    |     |    |      |     |     |   |
| Text                          |       |     |     | fa    | ceR  | esu  | t P  | to   | C    |      |     |     |     |      |      |      |    | $\checkmark$ |     |     |    |      |    |     |    |      |     |     |   |
| Lists                         |       |     |     | P     | зX   |      | 0    | 9    |      |      |     |     | X   | 2000 | dina | ate  | •  |              |     |     |    |      |    |     |    |      |     |     |   |
| Colour                        |       |     |     | po    | xΥ   | 1    |      |      |      |      |     |     | Yo  | oor  | dina | te   |    |              |     |     |    |      |    |     |    |      |     |     |   |
| LOKII leitieliestes           |       |     |     | Wi    | dth  |      |      | 9    |      |      |     |     | Wi  | dth  | 1    | 1    |    |              |     |     |    |      |    |     |    |      |     |     |   |
| LOKITINItialization           |       |     | se  | he    | ight |      | to   |      | ett  | acel | Res | alt | н   | eigh | nt - |      |    |              |     |     |    |      |    |     |    |      |     |     |   |
| LOKII I/O Extender            |       | ~   |     |       |      | -    |      |      |      |      |     |     |     |      |      |      |    |              |     |     |    |      |    |     |    |      |     |     |   |
| LOKII Image Processing        |       |     |     |       |      |      |      |      |      |      |     |     |     |      |      |      |    |              |     |     |    |      |    |     |    |      |     |     |   |
| LOKII Sound Processing        |       |     |     |       |      |      |      |      |      |      |     |     |     |      |      |      |    |              |     |     |    |      |    |     |    |      |     |     |   |
| LOKII Time and Print          |       |     |     |       |      |      |      |      |      |      |     |     |     |      |      |      |    |              |     |     |    |      |    |     |    |      |     |     |   |
| LOKII Multimedia              |       |     |     |       |      |      |      |      |      |      |     |     |     |      |      |      |    |              |     |     |    |      |    |     |    |      |     |     |   |
| LOKII Smart Device            |       |     |     |       |      |      |      |      |      |      |     |     |     |      |      |      |    |              |     |     |    |      |    |     |    |      |     |     |   |
| LOKII Smart IOT               |       |     |     |       |      |      |      |      |      |      |     |     |     |      |      |      |    |              |     |     |    |      |    |     |    |      |     |     |   |
| LOKII Cloud AI                |       |     |     |       |      |      |      |      |      |      |     |     |     |      |      |      |    |              |     |     |    |      |    |     |    |      |     |     |   |
| Variables                     |       |     |     |       |      |      |      |      |      |      |     |     |     |      |      |      |    |              |     |     |    |      |    |     |    |      |     |     |   |
| Functions                     |       |     |     |       |      |      |      |      |      |      |     |     |     |      |      |      |    |              |     |     |    |      |    |     |    |      |     |     |   |
| -                             |       |     |     |       |      |      |      |      |      |      |     |     |     |      |      |      |    |              |     |     |    |      |    |     |    |      |     |     |   |
|                               |       |     |     |       |      |      |      |      |      |      |     |     |     |      |      |      |    |              |     |     |    |      |    |     |    |      |     |     |   |

## IV. Connecting LOKII-CE Board to ChatGPT

ChatGPT is a natural language processing tool that predicts word sequences based on training data. GPT stands for **Generative Pre-trained Transformer**. It is generally available to the public.

To log in for ChatGPT, you'll need an email address and phone number to sign up. You'll also need to create a robust and unique password, which is particularly important if you're using ChatGPT.

Here are a few steps to get a ChatGPT API key for accessing the chat services.

- 1. Go to OpenAI's Platform website at platform.openai.com and sign in with an OpenAI account.
- Click your profile icon at the top-right corner of the page and select "View API Keys."
- 3. Click "Create New Secret Key" to generate a new API key.

https://www.howtogeek.com/885918/how-to-get-an-openai-api-key/

## Appendix

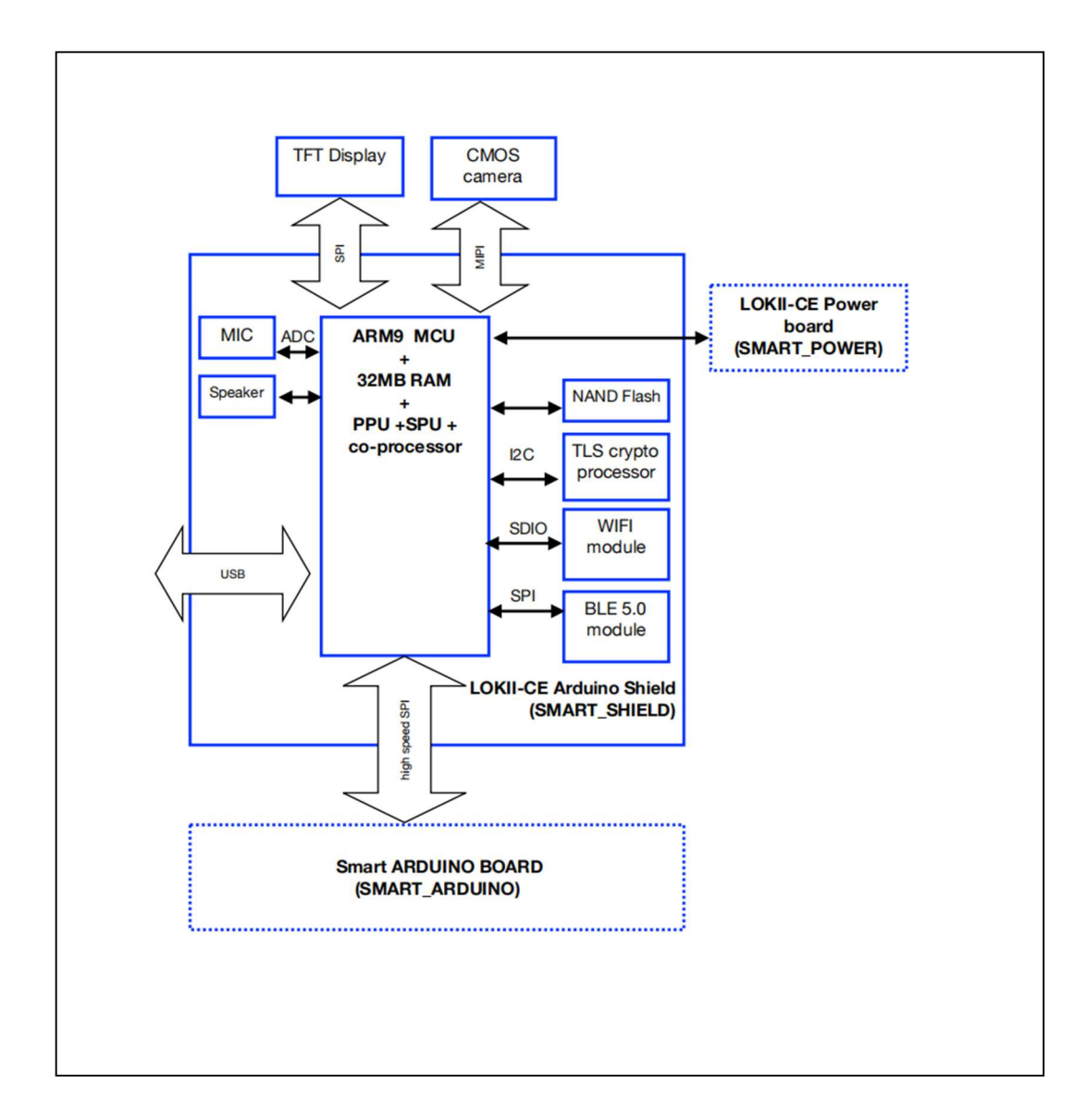

#### LOKII-CE HARDWARE ARCHIOTECTUR